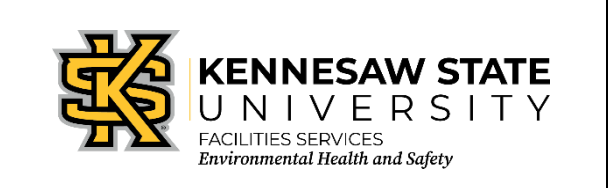

## Chematix: Adding Personnel to Laboratories & Areas

EOSMS Guide

*Effective Date: 12/02/2022* 

GUIDE\_EHS\_01

Page 1 of 1

**Instructions:** To add personnel, you must be a Principal Investigator (PI) or Lab Supervisor. Begin by entering the Chematix program from <u>http://campus.kennesaw.edu/</u> or <u>https://chematix.kennesaw.edu/Chematix/</u> and logging in with your Net ID and password

Take the following steps to add personnel to your laboratory or area:

- 1. Choose the "*Resources*" tab.
- 2. Click View my Locations under the "Manage Location" section.
- 3. Click on the laboratory name where you want to add personnel.
- 4. Click Manage Personnel.
- 5. Click Search for Personnel to Assign or Search for User.
- 6. Type the last name of the person to be added and then click "Search."
- 7. From the list generated, click the radial button beside the person's name. Make sure the User ID is the person's Net ID and not their full name.
- 8. Click "Select User."
- 9. The message, *"The lab user has been added successfully,"* should appear at the top of the page in the green box.
  - a. Assign role for user
  - b. To add another person, click *Search for Personnel to Assign*.
- 10. Click Back.
- 11. Click *Back* again to return to the View Lab Locations page.
- 12. Repeat the process with the next laboratory.

EHS Contact 470-578-3321 ehs@kennesaw.edu